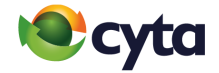

# **Gmail App** Εγκατάσταση νέου λογαριασμού | Set up new email

Cytanet email: Android Gmail App

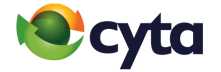

Άνοιξε την εφαρμογή και πάτησε στο **Μενού** = πάνω αριστερά > **Ρυθμίσεις |** 

Launch the Gmail application and go to **Menu** ≡ on the top left corner > **Settings** 

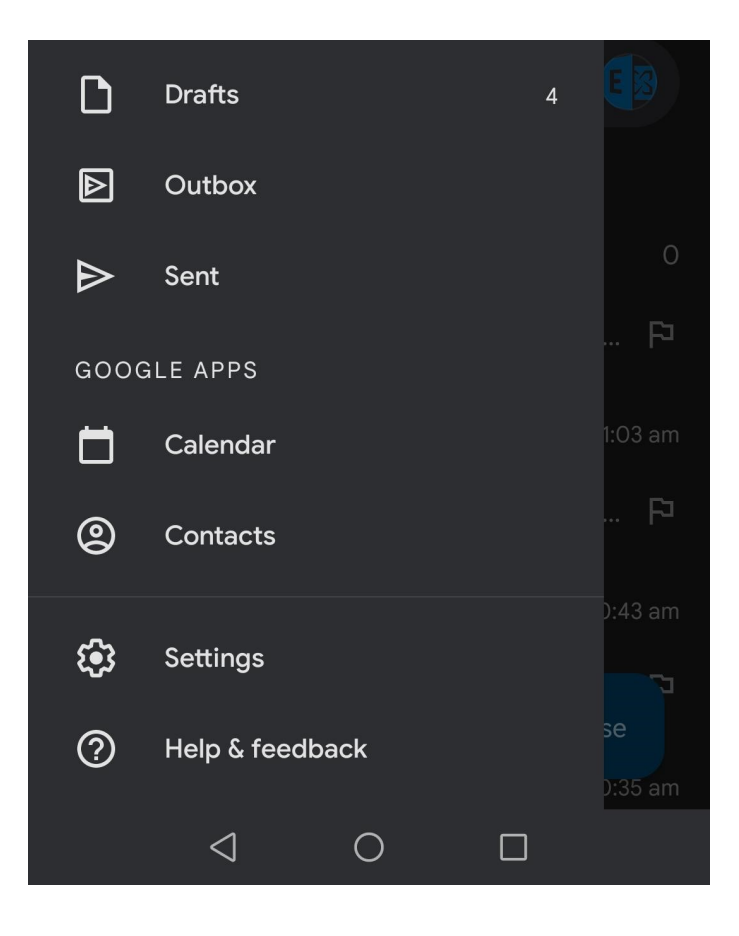

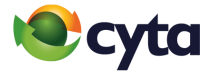

Επίλεξε Προσθήκη Λογαριασμού | Select Add Account

| ← G    | eneral se       | ettings | •<br>•<br>• |
|--------|-----------------|---------|-------------|
| Genera | l settings      |         |             |
| Add ac | count           |         |             |
|        |                 |         |             |
|        |                 |         |             |
|        | $\triangleleft$ | 0       |             |

**3** Επίλεξε **Άλλος** | Select **Other** 

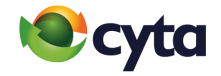

| M<br>Set | up email                   |
|----------|----------------------------|
| G        | Google                     |
| 0        | Outlook, Hotmail, and Live |
|          | Yahoo                      |
|          | Exchange and Office 365    |
|          | Other                      |
|          |                            |

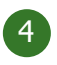

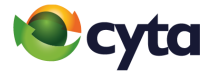

## Συμπλήρωσε την **ηλεκτρονική σου διεύθυνση > Μη αυτόματη ρύθμιση |**

Fill in your cytanet email address > Manual Setup

| M                                          |      |
|--------------------------------------------|------|
| Add your email addre                       | ess  |
| Enter your email<br>johndoe@cytanet.com.cy |      |
| MANUAL SETUP                               | NEXT |

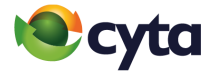

Συμπληρώστε τον **Κωδικό** > **Επόμενο |** Fill in your **Password** > **Next** 

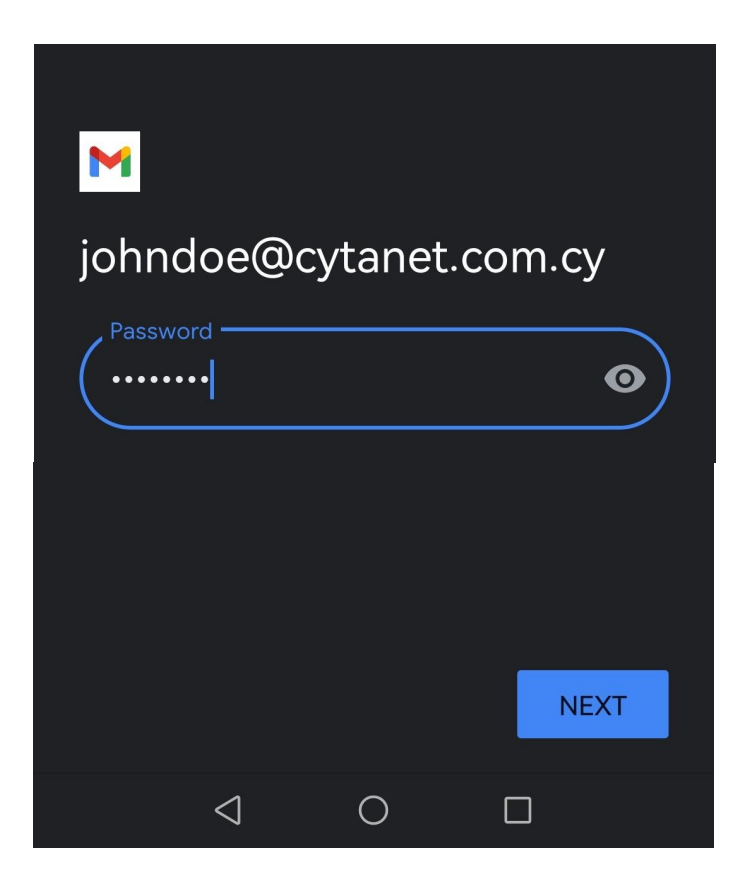

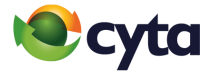

Επίλεξε Προσωπικός (IMAP) | Select Personal (IMAP)

M

# johndoe@cytanet.com.cy

What type of account is this?

Personal (POP3)

Personal (IMAP)

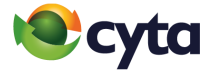

Ρυθμίσεις Διακομιστή Εισερχομένων Όνομα Χρήστη: το όνομα χρήστη του λογαριασμού Κωδικός: τον κωδικό του λογαριασμού Διακομιστής: mail.cytanet.com.cy > Επόμενο |

#### **Incoming server settings**

Username: your username Password: your password Server: mail.cytanet.com.cy > Next

## M

#### Incoming server settings

| Username<br>johndoe |      |
|---------------------|------|
| Password            | • ×  |
| Server              |      |
|                     | NEXT |

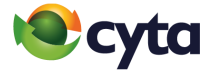

Ρυθμίσεις Διακομιστή Εξερχομένων Όνομα Χρήστη: το όνομα χρήστη του λογαριασμού Κωδικός: τον κωδικό του λογαριασμού Διακομιστής: mail-out.cytanet.com.cy > Επόμενο |

#### **Outgoing server settings**

Username: your username

Password: your password

Server: mail-out.cytanet.com.cy > Next

# M

Outgoing server settings

| Require signin                         |            |
|----------------------------------------|------------|
| Username<br>johndoe                    |            |
| Password                               | <b>•</b> × |
| SMTP server<br>mail-out.cytanet.com.cy |            |
|                                        | NEXT       |

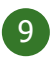

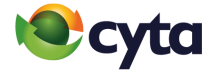

Επίλεξε τις ρυθμίσεις συγχρονισμού του email ανάλογα με τις προτιμήσεις σου και πάτα Επόμενο |

Choose Sync options according to your preferences and tap Next

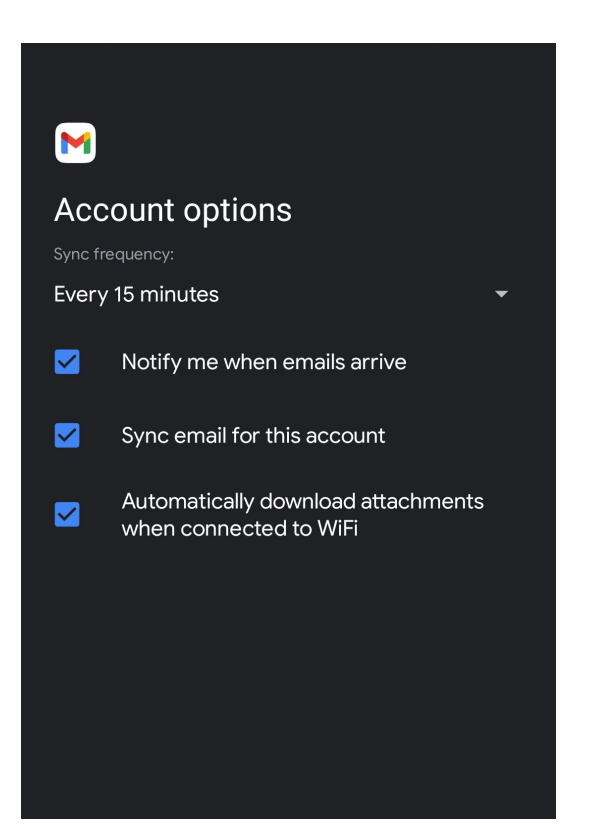

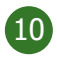

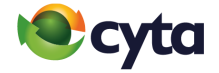

**Δώσε ένα όνομα στον λογαριασμό που** έχεις δημιουργήσει και **όρισε το όνομα** που θα εμφανίζεται στους παραλήπτες των μηνυμάτων σου > Επόμενο |

**Give a name** to the account you have created and **set a name** to be shown to the recipients of your sent emails > **Next** 

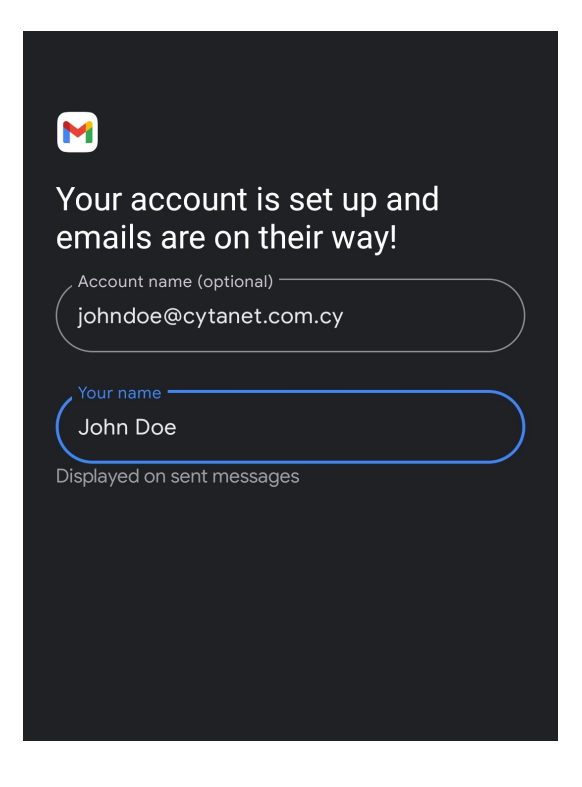

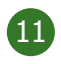

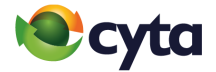

Πάτησε στο **Μενού** ≡ πάνω αριστερά > **Επέλεξε τον cytanet** λογαριασμό σου |

Go to **Menu** ≡ on the top left corner > **Select your cytanet** account

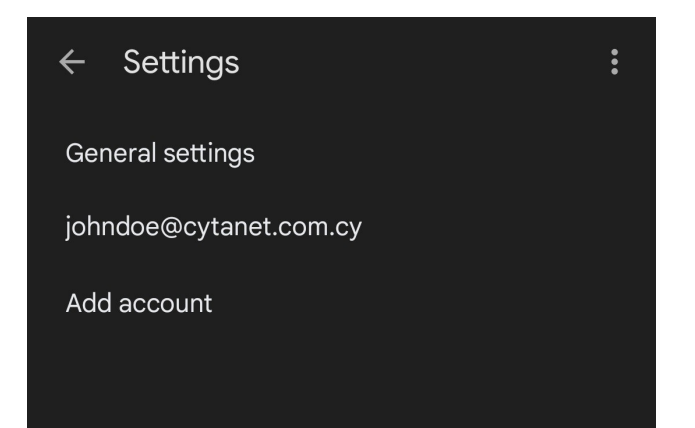

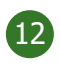

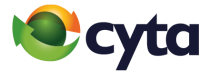

### Εντόπισε τις **Ρυθμίσεις Διακομιστών** > **Ρυθμίσεις Εισερχομένων Θύρα:** 143 **Τύπος Ασφάλειας:** STARTTLS > **Ολοκλήρωση**

Find Server Settings > Incoming Settings Port: 143

Security Type: STARTTLS > Done

| Sync options        |      |
|---------------------|------|
| Username            |      |
| johndoe             |      |
| Password            |      |
| •••••               | ×    |
| Server              |      |
| mail.cytanet.com.cy | ,    |
| C Port              |      |
| 143                 |      |
| Security type       |      |
| STARTTLS            | •    |
|                     |      |
| CANCEL              | DONE |

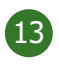

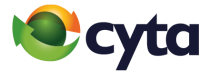

### Εντόπισε τις **Ρυθμίσεις Διακομιστών** > **Ρυθμίσεις Εξερχομένων Θύρα:** 587 **Τύπος Ασφάλειας:** STARTTLS > **Ολοκλήρωση**

Find Server Settings > Outgoing Settings

**Port:** 587

Security Type: STARTTLS > Done

| Sync options                   |           |   |
|--------------------------------|-----------|---|
| Require signin                 | C         |   |
| johndoe                        |           |   |
| - Password                     |           | × |
| SMTP server<br>mail-out.cytane | et.com.cy |   |
| 587                            |           |   |
| Security type STARTTLS         |           | • |
| CANCEL                         | DONE      |   |

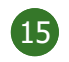

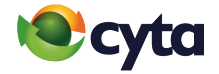

# Ο λογαριασμός σου είναι ἑτοιμος! Your account is ready!